# Informasjon om førstegangspålogging og eBiobank brukermanual

## Førstegangspålogging i eBiobank

Snarveien til eBiobank finner man ved å søke på bokstaven eb i Start/søkefeltet:

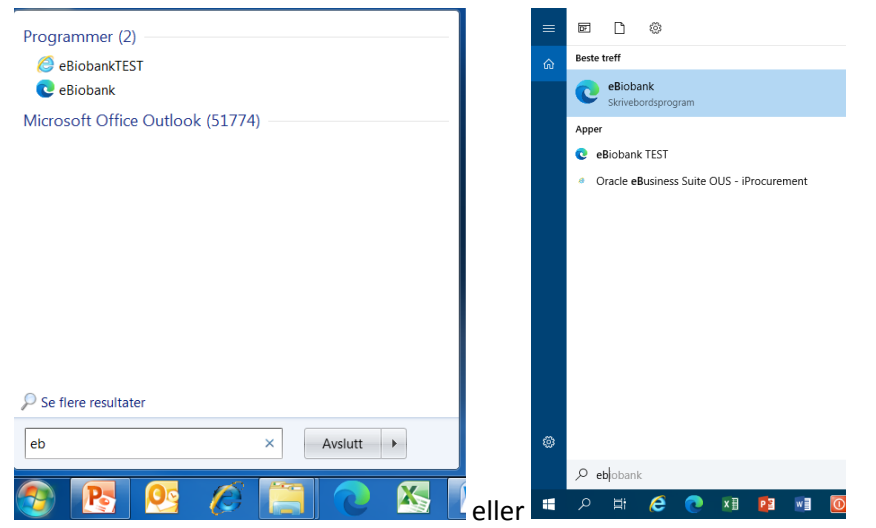

### Logg inn med OUS brukernavn og passord

| Fil Rediger Vis Favoritter Verkasy Hjelp<br>X ®tKonverter ▼ ∰Velg |           |
|-------------------------------------------------------------------|-----------|
| Crib<br>universitetssykehus<br>eliidank                           |           |
|                                                                   | LabWare 7 |

Inne på hovedbildet dukker denne meldingen opp. Trykk Yes.

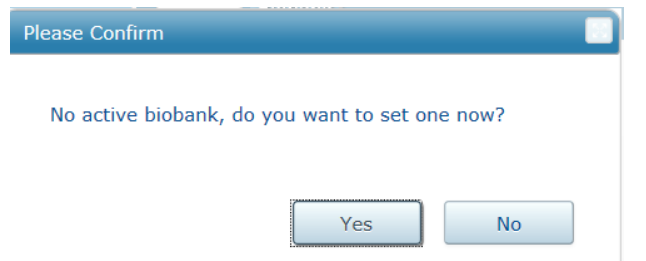

#### Marker korrekt biobank. Trykk OK.

| Change<br>Biobank    |                                           |
|----------------------|-------------------------------------------|
|                      | Select Dialog                             |
|                      |                                           |
|                      | B_TEST-BIOBANK<br>TESTBIOBANK_PROD        |
| Donor and<br>Biobank |                                           |
|                      | Change<br>Biobank<br>Donor and<br>Biobank |

## Biobankens navn blir synlig på hovedsiden

| eBiobank                           |                                         |                       |
|------------------------------------|-----------------------------------------|-----------------------|
| 28<br>2021 Biobank                 | TBIOE                                   | BANK_PROD             |
|                                    |                                         |                       |
| Donor and<br>Biobank<br>Management | Create<br>Samples<br>With<br>Package    | Search for<br>Samples |
| Storage<br>Locations               | Create<br>Samples<br>Without<br>Package | Advanced<br>Search    |
|                                    |                                         |                       |

#### NB! Gjør følgende:

**1. Trykk en gang til på Change biobank og velg samme biobank en gang til!** Da får man denne meldingen.

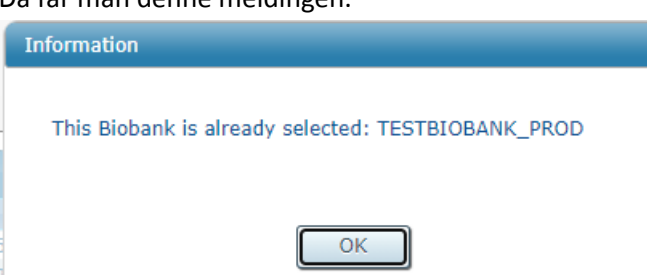

2. Logg ut, lukk browseren helt, åpne eBiobank snarveien en gang til, og logg inn.

## eBiobank brukermanual

eBiobank bruker manual ligger i eBiobank – print aldri denne, da den stadig oppdateres!

Trykk på LIMS File Browser

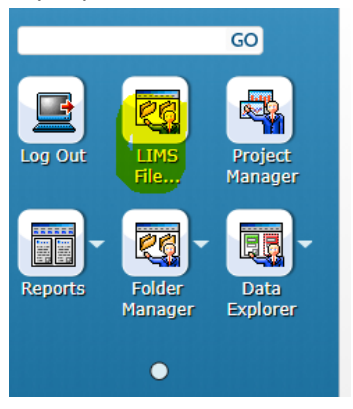

#### Dobbeltklikk på User Manual mappen

| File     | View             |      |           |          |  |  |  |
|----------|------------------|------|-----------|----------|--|--|--|
| 3] 🕇 💁 🐯 |                  |      |           |          |  |  |  |
|          | Name             | Size | Туре      | Modified |  |  |  |
| Ì        | Images           |      | DB Folder |          |  |  |  |
| Ì        | Informed Consent |      | DB Folder |          |  |  |  |
| Ì        | MTA              |      | DB Folder |          |  |  |  |
| Ì        | Protocol         |      | DB Folder |          |  |  |  |
| Ì        | REK approvals    |      | DB Folder |          |  |  |  |
| Ì        | SOP              |      | DB Folder |          |  |  |  |
| B        | User Manual      |      | DB Folder |          |  |  |  |

## Her ligger nyeste versjon

| •        | <b>†</b> 🔩 🐯                             |        |          |                     |
|----------|------------------------------------------|--------|----------|---------------------|
|          | Name                                     | Size   | Туре     | Modified            |
| <b>.</b> | 2021-04-30 eBiobank brukerveiledning.pdf | 7.9 MB | PDF File | 04.05.2021 11.27.55 |